| Fare Type | Booking Class | Discount From | Dom / International      |
|-----------|---------------|---------------|--------------------------|
| ID00      | S             | Y             | Domestic / International |
| ID00      | Z             | J             | Domestic / International |
| ID00      | R             | F             | Domestic / International |
| ID97      | S             | Y *           | Domestic                 |
| ID97      | Z             | Y *           | Domestic                 |
| ID97      | R             | Y *           | Domestic                 |
| ID97      | S             | M *           | International            |
| ID97      | Z             | M *           | International            |
| ID97      | R             | M *           | International            |
| ID90      | M,B           | Y             | Domestic                 |
| ID90      | M,B           | M,B           | International            |
| ID85      | Z             | J             | Domestic                 |
| ID85      | R             | F             | Domestic                 |
| ID85      | Z             | J             | International            |
| ID85      | R             | F             | International            |
| ID75      | M,B           | Y             | Domestic                 |
| ID75      | Z             | J             | Domestic                 |
| ID75      | R             | F             | Domestic                 |
| ID75      | M,B           | M,B           | International            |
| ID75      | Z             | J             | International            |
| ID75      | R             | F             | International            |
| ID50      | M,B           | Y             | Domestic                 |
| ID50      | D             | J             | Domestic                 |
| ID50      | A             | F             | Domestic                 |
| ID50      | M,B           | M,B           | International            |
| ID50      | D             | J             | International            |
| ID50      | А             | F             | International            |

## Positive Staff Booking RBD & Fare Discount Source

- R SV Staff Personal Travel On SV.
- S SV Staff Business Travel On SV.
- **B** SV Staff Business Travel On Other Airlines.
- N Other Airline Staff Personal Travel On SV.
- 1-Positive 2-Space Available (Examples: ID00<u>S1</u>/ID75<u>R1</u>/ID50<u>N1</u>)

\* ID97R1 To be priced as mentioned in the table:

Domestic / International Booked on (S) Priced Normally.

Domestic / International Booked ( Z or R ) PNR Pricing More Input Options to be fed with the Booking Code ( S ).

TST to be updated with the Ticket Designator: 00R1

Endorsements Box (FE) to contain the Employee and Ticket information and

03 PERSENT SERVICE CHARGE. (See Step 5 & 8)

| Term Pass 1-Board Member            | 1/F  | Term Pass 1-F                       | 1/F  |
|-------------------------------------|------|-------------------------------------|------|
| Trip Pass 1-1F                      | 1/F  | Trip Pass 1-1JF                     | 1B/F |
| Trip Pass 1-1J                      | 1A/J | Trip Pass 1-1Y                      | 1B/Y |
| Term Pass 1-F                       | 2/F  | Trip Pass 2-1F                      | 2A/F |
| Trip Pass 2-1JF                     | 2B/F | Trip Pass 2-1J                      | 2A/J |
| Trip Pass 2-1YJ                     | 2B/J | Trip Pass 2-1Y                      | 2B/Y |
| Trip Pass 3-1F Crew                 | 2C/F | Term Pass 3F                        | 4A/F |
| Term Pass 3JF                       | 4B/F | Term Pass 3YJ                       | 4B/J |
| Term Pass Company-Business          | 4B/Y | Trip Pass 3-1 Upgradable            | 4C/F |
| XCAP (Extra Cabin Attendant)        | 4C/Y | ACMP (Additional Crew Member)       | 4C/Y |
| Trip Pass 3-1Y SV                   | 4C/Y | Trip Pass 3-1F OAL (Other Airlines) | 4D/F |
| Trip Pass 3-1J OAL (Other Airlines) | 4D/J | Trip Pass 3-1Y OAL (Other Airlines) | 4D/Y |
| ID50F Positive                      | 3A/F | ID50J Positive                      | 3A/J |
| ID50Y Positive                      | 3A/Y | ID75F Positive                      | 3B/F |
| ID75J Positive                      | 3B/J | ID75Y Positive                      | 3B/Y |
| ID85F Positive                      | 3C/F | ID85J Positive                      | 3C/J |
| ID90Y Positive                      | 3D/Y | ID75F Space Available               | 6A/F |
| ID75J Space Available               | 6A/J | ID75Y Space Available               | 6A/Y |
| ID90Y Space Available               | 6B/Y | Term Pass 4Y Space Available        | 8A/Y |
| Trip Pass 4-1F Space Available      | 8B/F | Trip Pass 4-1J Space Available      | 8B/J |
| Trip Pass 4-1Y Space Available      | 8B/Y | Trip Pass 4-1F OAL Space Available  | 8C/F |
| Trip Pass 4-1J OAL Space Available  | 8C/J | Trip Pass 4-1Y OAL Space Available  | 8C/Y |

## Staff Ticket Type & Categories

Corporate ID is a very important tool for pricing Staff Booking. The following table has the most used Corporate ID.

To get the Corporate ID for a certain Discount Type, through Cryptic (Command Page) enter the following:

FQE Followed by the Discount Type.

Example:

FQEID75R1

Response:

FQEID75R1

ID75R1 152028

| Discount Type | Corporate ID |
|---------------|--------------|
| ID00S1        | 106079       |
| ID00R1        | 106080       |
| ID00R2        | 106078       |
| ID00N1        | 123700       |
| ID00N2        | 123699       |
| ID00B1        | 123698       |
| ID00B2        | 123701       |
| ID97R1        | 184029       |
| ID97R2        | 184030       |
| ID85R1        | 184028       |
| ID75R1        | 152028       |
| ID75R2        | 043697       |
| ID50R1        | 043618       |
| ID50N1        | 150341       |

Needed Information Before Making a Staff Booking:

- PRN ( Pay Roll Number )
- DOJ ( Date of Join Seniority Date )
- TT ( Ticket Type ) CAT ( Category )
- CC (Cost Center) LOC (Location)

How to make a Positive Staff Booking:

1-Book the air segment(s) according to the booking class in the table.

2-Add the name(s) making sure children if any are given the proper passenger type (CHD).

3-Add the Mobile Phone in the proper format (APN) through the script on the top of the Command Page Icon.

4-Add the DOJ

GUI:

PNR  $\rightarrow$  Services  $\rightarrow$  Other Services  $\rightarrow$  Airline SV

→ Information: STF DOJ 29JUL95

Cryptic:

OS SV STF DOJ 29JUL95

5-Add the Employee and Ticket information:

GUI:

PNR  $\rightarrow$  Fare Elements  $\rightarrow$  Endorsement  $\rightarrow$  Information:

PRN-11003768/CC-433/LOC-148/TT-ID75R1/SV/CAT-3B/Y

Cryptic:

FE PRN-11003768/CC-433/LOC-148/TT-ID75R1/SV/CAT-3B/Y

For ID97R1: (Term Pass 3JF for Example)

GUI:

PNR  $\rightarrow$  Fare Elements  $\rightarrow$  Endorsement  $\rightarrow$  Information:

PRN-11003768/CC-433/LOC-148/TT-ID00R1/SV/CAT-4B/F/03 PERCENT SERVICE CHARGE

Cryptic:

FE PRN-11003768/CC-433/LOC-148/TT-ID00R1/SV/CAT-4B/F/03 PERCENT SERVICE CHARGE

6-To price the PNR take a note of the Corporate ID of the designated Discount Type. Then do the following:

GUI:

Fare  $\rightarrow$  Price PNR  $\rightarrow$  Tick Private & UnTick Public  $\rightarrow$  Enter The Applicable Corporate ID  $\rightarrow$  Send

Cryptic:

FXP/R,U\*ID75R1

7- To price a domestic booking made on one of the major classes ( F, J, Y ) for the type of discounts ( ID50/ID75/ID85/ID90 ) follow these steps:

GUI:

Fare  $\rightarrow$  Price PNR  $\rightarrow$  Tick Private & UnTick Public  $\rightarrow$  Enter The Applicable Corporate ID  $\rightarrow$  Click on More Input Options  $\rightarrow$  Enter The applicable Booking Code (The booking class from the table)  $\rightarrow$  Send

8- To price domestic /international bookings for ID97R1 Booked on (Z, R) :

Fare  $\rightarrow$  Price PNR  $\rightarrow$  Tick Private & UnTick Public  $\rightarrow$  Enter The Applicable Corporate ID  $\rightarrow$  Click on More Input Options  $\rightarrow$  Enter The Booking Code (S)  $\rightarrow$  Send

• ALL SPACE AVAILABLE to be booked on ( S & Z & R ) according to the ticket type with the action code ( SA )

GUI:

Air  $\rightarrow$  Availability  $\rightarrow$  Sell with options  $\rightarrow$  SA

Cryptic:

SS1S1/SA or SS1Z1/SA or SS1R1/SA (According to the cabin)

- Space Available Discount Source is the same as Positive.
- FE Element is very important to be fed accurately. Ticket Designator field is only 6 characters and it's fed automatically with the following

(Example ID75R1, Domestic):

(If Adult: 75R1)

(If Child: CH50)

(If Infant: IN90)

So the only way to know the discount type full information is the FE Element ( Endorsements / Restrictions Box ).

For Comments or Queries Please E-mail Ralzahrani@saudiairlines.com